# **IMPORT MODULE SPECIFICATIONS**

Elan / Master Version 1.0

First Edition: Hans Hogers Last Revised:

# **Revision History**

| Date Version |               | Description                                                                                   |
|--------------|---------------|-----------------------------------------------------------------------------------------------|
|              | 1.1 (Current) | Revised wording of section 5, removed Override Tax Code from mapping, renumbered mapping rows |
|              | 1.1           | First draft of narrative, incorporating existing mapping tables                               |

# **Document Authour**

| Name        | Title | Email | Phone |
|-------------|-------|-------|-------|
| Hans Hogers |       |       |       |

### **Business Owner**

| Name | Title | Email | Phone |
|------|-------|-------|-------|
|      |       |       |       |

# Table of contents

| 1 | Introduction/summary                      | 4   |
|---|-------------------------------------------|-----|
| 2 | Import procedure                          | 5   |
| 3 | Import file structure                     | 7   |
| 4 | Tables                                    | 7   |
| 5 | Special considerations                    | 8   |
| 6 | Import file mapping—Header fields         | 9   |
| 7 | Import file mapping—Invoice and GL fields | .13 |

### 1 Introduction/summary

Elan, from Media Services Group (MSG) is used to record, bill, collect and track advertising revenue for Media. Web advertising revenue is input manually into Elan for non-consumer Publishing titles, but all other web ad revenue is transferred from the ad trafficking system via an interface. The ad trafficking system exports a tab-delimited file of invoicing data, and this is imported into Élan.

In 2010 the ad trafficking system was Solbright. This system has since been replaced by Master.

This document describes the Master/Elan interface that imports monthly billing data and the details behind that data.

# 2 Import procedure

The import procedure is first run on the development server to test for import problems and data integrity.

A tab-delimited file, exported from Master [master\_export.tab] is emailed to Credit. It is then placed into a shared folder in the S:drive

The import module is initiated from the Custom Menu/Import Master Internet Campaigns menu in Elan. An import screen is presented.

The import screen has seven fields that need to be filled in.

| 💥 🔏 🖬 🛍 🧕 🔍 👄                      |                         |
|------------------------------------|-------------------------|
| Import Mas                         | ster Internet Campaigns |
|                                    |                         |
| Web Group                          |                         |
| Billing Month                      | Actual File Results     |
| No. of Campaigns                   |                         |
| No. of Lines                       |                         |
| Total Amount                       |                         |
| Total Deferred                     |                         |
| Total Recognized                   |                         |
| Total Agency Commission            |                         |
| Starting Campaign Id               |                         |
| Ending Campaign Id                 |                         |
| Total Errors                       |                         |
|                                    |                         |
|                                    |                         |
| Des Chards Dates   FC County Alley | Interfactory Comparison |

#### Web Group

For now this will always be RDG, but in future there may be more than one web Group. This field could then be used as a filter. i.e. Filling out RDG, RBP would instruct the module to only import campaigns with those two web group IDs and to ignore all others.

#### **Billing Month**

Defines the billing period for the import. This will always be the current period No. of Campaigns

Validates the total number of campaigns in the import file.

#### No. of Lines

Validates the total number of lines in the import file.

#### **Total Amount**

Validates the total gross billable amount for the import file. This will be the total of all the invoice lines in the import file. (See the Import File structure section below.)

#### **Total Deferred**

Validates the total gross deferred amount for the import file. This will be the total of all those G/L lines in the import file the have a GL Type of WDEF or MDEF.

#### **Total Recognized**

Validates the total gross recognized amount for the import file. This will be the total of all those G/L lines in the import file that do not have a GL Type of WDEF or MDEF.

#### **Total Agency Commission**

Validates the total agency commission amount for the import file.

Data for these fields is supplied by as part of the summary file.

The Pre-Check Data button is pressed to begin the pre-import procedures.

The module runs a batch file [master\_copy.bat] located in D:

This transfers the file to the Elan server.

• The module validates the file against the import screen validation fields (all but web group and billing month) and against the import module validation rules.

• A report is saved in the Elan spooler, listing any errors, and the import screen provides a count of errors.

If there are no errors, the Create/Update Internet Campaigns button is activated.

• Clicking this button imports the data into Elan.

• If there are any errors, the import button is not activated and importing is blocked.

## **3 Import file structure**

The first two rows of the import file define the columns for the subsequent rows.

Row one defines the columns for header rows. Row two defines the columns for invoice and gl rows. The first column of every row (from row 3 on) identifies the row as HEADER, INVOICE, or GL.

Every campaign will be represented in the import file by a header row followed by one or more invoice rows. Each invoice row will be followed by one or more gl rows. The gl rows represent a breakdown by website of the financial data in the invoice row. This breakdown is used for general ledger posting and for reporting.

In the simplest example, with one ad on one website and no deferred amounts, there will be two detail lines: the gross billable amount will be supplied in the first detail line (the invoice row) and the gross recognized amount will be supplied in the second detail line (the g/l row.)

# 4 Tables

No additional tables are required.

## **5** Special considerations

Zero billable campaigns will need to be accepted to allow deferred and recognized adjustments to be posted.

The Cost Per Qty CPM will be equal to the Actual Amount and the Actual QTY / Impressions will be equal to 1. Printing of these two fields should be suppressed.

As with the Solbright import, the campaigns will still be treated as Monthly campaigns, not Flexible campaigns. In other words Elan won't keep a running calculation of total deferred to date, total recognized to date, etcetera. Master will be responsible for making sure billed, deferred, and recognized are balanced before the campaign is closed.

Elan will use the GL lines—billing, deferred, and recognized—for G/L allocation, Report Writer, and the 12 Period Reports by Web Site.

# 6 Import file mapping—Header fields

|   | Elan field              | Elan task                                                                                                    | Field validation rules                                                        | Description                                                                                                    | Example |
|---|-------------------------|----------------------------------------------------------------------------------------------------|-------------------------------------------------------------------------------|----------------------------------------------------------------------------------------------------|---------|
| 1 | Record type             | If the value is "Header" treat<br>this row as Header information.<br>If the value is "Invoice" treat<br>this row as Invoice (visible)<br>information. If the value is "GL"<br>treat this row as GL posting<br>(invisible) information. Any other<br>values should cause the import<br>to fail. |                                                                               | Indicates if a row is a Campaign<br>Header row a Campaign Invoice<br>Detail row, or a Campaign<br>G/L Detail row. A Campaign<br>Header row should be followed<br>by Campaign Detail rows.<br>A Campaign Invoice Detail<br>row should be followed by a<br>Campaign G/L Detail row. | Header  |
| 2 | Campaign id             |                                                                                                    |                                                                               | The ID associated with the<br>Insertion order / campaign. To<br>prevent duplication with existing<br>Elan Campaign IDs this should<br>be a 7-digit number, ideally<br>between 2000000 and 2999999.                                                                                |         |
| 3 | Campaign<br>description |                                                                                                    |                                                                               | The name of the campaign.                                                                                                    |         |
| 4 | Master advertiser id    |                                                                                                    | Validate using the advertiser record. If validation fails import should fail. | The ID for the advertiser as stored in Master                                                                                                    |         |
| 5 | Advertiser id           |                                                                                                    | If Advertiser id does not exist<br>import should fail.                        |                                                                                                    | 227912  |
| 6 | Advertiser name         |                                                                                                    |                                                                               |                                                                                                    |         |

|    | Elan field             | Elan task                                                                                                    | Field validation rules                                                                                                    | Description                                                                                                    | Example    |
|----|------------------------|----------------------------------------------------------------------------------------------------|----------------------------------------------------------------------------------------------------|----------------------------------------------------------------------------------------------------|------------|
| 7  | Brand id               | Create a brand code of<br>"NONE" for the advertiser, on<br>the fly, without link to sales<br>rep or agency, wherever the<br>BRANDDEFAULT value is blank<br>or "NONE" and the "NONE"<br>brand does not already exist for<br>that advertiser. |                                                                                                    |                                                                                                    | NONE       |
| 8  | Web Group id           | Derive the Web Group id by<br>from the Invoice Detail Web<br>Site IDs where they are listed.<br>(Ignore "MULTI" and "NETW"<br>IDs.                                                                                                    | Derive the Web Group ids as<br>described in Elan Task. Use a<br>lookup table that Rogers will be<br>able to update as required. If all<br>of the derived Web Group ids<br>for the campaign billing are not<br>identical, the import should fail. | An Elan required field that<br>represents a named collection<br>of web sites. Currently all web<br>sites sold by are in the<br>group. |            |
| 9  | Master agency id       |                                                                                                    | If not blank, validate using<br>agency record. If validation fails<br>import should fail.                                                                                                    | The ID for the agency as stored in Master.                                                                                            |            |
| 10 | Agency id              |                                                                                                    | Can be blank if Master agency<br>id is blank. But if supplied<br>Agency id does not exist import<br>should fail.                                                                                                    |                                                                                                    |            |
| 11 | Master agency<br>name  |                                                                                                    |                                                                                                    |                                                                                                    |            |
| 12 | Agency Comm. %         |                                                                                                    |                                                                                                    | Percentage of the agency<br>discount (commission) for the<br>campaign expressed as an<br>integer                                      | 15         |
| 13 | Campaign Start<br>Date | Print on invoice.                                                                                                    |                                                                                                    | Start date of the campaign to be<br>used on invoices. This is fixed<br>for the duration of the campaign.                              | 12/02/2013 |
| 14 | Campaign End<br>Date   | Print on invoice.                                                                                                    |                                                                                                    | End date of the campaign to be used on invoices.                                                                                      | 01/01/2014 |

|    | Elan field                  | Elan task                                    | Field validation rules                                                                                                    | Description                                                                                                    | Example                                      |
|----|-----------------------------|----------------------------------------------|----------------------------------------------------------------------------------------------------|----------------------------------------------------------------------------------------------------|----------------------------------------------|
| 15 | Industry Code               | If this field = "" then substitute<br>"9999" |                                                                                                    | Industry segment code of the<br>advertiser                                                                                       |                                              |
| 16 | Rep 1 id                    |                                              | If field is blank import should<br>fail. If value does not appear in<br>Elan sales rep code table import<br>should fail.                              | Primary account executive ID.<br>Value maps to user IDs within<br>Elan                                                           | JB11                                         |
| 17 | Rep 1 %                     |                                              |                                                                                                    | Percentage of a campaigns<br>revenue which can be used<br>to calculate commission for<br>the sales rep expressed as a<br>decimal | 1.000                                        |
| 18 | Rep 2 id                    |                                              | If value does not appear in Elan<br>sales rep code table import<br>should fail, UNLESS value is<br>blank (there often won't be more<br>than one rep.) | 2nd account executive ID - see<br>Rep 1 id.                                                                                      | JB12                                         |
| 19 | Rep 2 %                     |                                              |                                                                                                    | See Rep 1 %                                                                                                    | 1.000                                        |
| 20 | Rep 3 id                    |                                              | If value does not appear in Elan<br>sales rep code table import<br>should fail, UNLESS value is<br>blank (there often won't be more<br>than one rep.) | 3rd account executive ID - see<br>Rep 1 id.                                                                                      | JB13                                         |
| 21 | Rep 3 %                     |                                              |                                                                                                    | See Rep 1 %                                                                                                    | 1.000                                        |
| 22 | Rep 4 id                    |                                              | If value does not appear in Elan<br>sales rep code table import<br>should fail, UNLESS value is<br>blank (there often won't be more<br>than one rep.) | 4th account executive ID - see<br>Rep 1 id.                                                                                      | JB14                                         |
| 23 | Rep 4 %                     |                                              |                                                                                                    | See Rep 1 %                                                                                                    | 1.000                                        |
| 24 | Monthly Billing<br>Comments | Print on invoice.                            |                                                                                                    |                                                                                                    | 10% off<br>promotion,<br>thank you<br>again! |

|    | Elan field                | Elan task         | Field validation rules                                                  | Description                                                                          | Example |
|----|---------------------------|-------------------|-------------------------------------------------------------------------|--------------------------------------------------------------------------------------|---------|
| 25 | P.O. number               | Print on invoice. |                                                                         | External PO number provided<br>by advertiser or agency.<br>Maximum of 20 characters. | 12345   |
| 26 | Currency Code             |                   | If the value of<br>CURRENCYCODE is not USD<br>assume Canadian currency. | Displays currency selected for<br>the campaign                                       | CAD     |
| 27 | Campaign total            |                   |                                                                         | Gross billable amount                                                                | 234.124 |
| 28 | Customer reference number | Print on invoice  |                                                                         | This is where we're going to<br>stick the IO Contract ID.                            |         |

# 7 Import file mapping—Invoice and GL fields

|   | Elan field  | Elan task                                                                                                    | Field validation rules                                | Description                                                                                                    | Example |
|---|-------------|----------------------------------------------------------------------------------------------------|-------------------------------------------------------|----------------------------------------------------------------------------------------------------|---------|
| 1 | Record type | If the value is "Header" treat<br>this row as Header information.<br>If the value is "Invoice" treat<br>this row as Invoice (visible)<br>information. If the value is "GL"<br>treat this row as GL posting<br>(invisible) information. Any other<br>values should cause the import<br>to fail. |                                                       | Indicates if a row is a Campaign<br>Header row a Campaign Invoice<br>Detail row, or a Campaign G/L<br>Detail row                                                                                                    | Header  |
| 2 | Campaign id |                                                                                                    |                                                       | The ID associated with the<br>Insertion order / contract                                                                                                    |         |
| 3 | Line id     |                                                                                                    | If the Line id is not unique, the import should fail. | One strategy for keeping Line<br>ids unique is to build them<br>from the campaign id, plus<br>an additional value. I.E. If the<br>Campaign id is 2000000 then<br>the Invoice line id could be<br>2000000-1001. One challenge<br>for the Line id is that GL lines<br>need to be associated with the<br>Invoice lines that they are a<br>breakdown of. (For validation:<br>see Actual Amount, below, for<br>validation details.) One way to<br>associate Invoice and GL lines<br>is for the GL line ids to be built<br>from their associated Invoice<br>line id. I.E. if Invoice is 2000000-<br>1001, then the GLs could be<br>2000000-1001-0001, 2000000-<br>1001-0002, etcetera. The lines<br>can also be associated by<br>position. (GL lines always follow<br>the Invoice line.) |         |

|    | Elan field                  | Elan task                                                                                                    | Field validation rules                                                                                                    | Description                                                                                                    | Example                           |
|----|-----------------------------|----------------------------------------------------------------------------------------------------|----------------------------------------------------------------------------------------------------|----------------------------------------------------------------------------------------------------|-----------------------------------|
| 4  | Web Site id                 |                                                                                                    | If Web Site id is not an existing<br>Web Site id, import should fail.                                                                                                  | The Elan web site ID for a line<br>item. Values need to be entered<br>into Master. Run of network<br>will have its own Web Site id:       | CHAC                              |
| 5  | Description                 | Print on invoice (for visible<br>lines - Record type Invoice) and<br>make available in Report Writer                                                                                                    |                                                                                                    | Product selected for the line item                                                                                                    | Display -<br>300x250 (Big<br>Box) |
| 6  | Start Date                  | Print on invoice (for visible<br>lines - Record type Invoice) and<br>make available in Report Writer.<br>But don't use this date to deter-<br>mine Elan billing period. Use the<br>current period instead. |                                                                                                    | Start date for the billing period of the line item.                                                                                       | 12/02/2013                        |
| 7  | End Date                    | Print on invoice (for visible<br>lines - Record type Invoice)<br>and make available in Report<br>Writer. But don't use this date<br>to determine Elan billing period.<br>Use the current period instead.   |                                                                                                    | End date for the billing period of the line item                                                                                          | 12/24/2013                        |
| 8  | G/L Type                    |                                                                                                    | If If G/L Type does not exist in<br>Elan the import should fail. If<br>no G/L Type is supplied in the<br>export AND the Record type is<br>"GL" the import should fail. | Values need to be entered into<br>Master. In Elan the G/L type<br>maps to a specific product code<br>within standard chart of<br>accounts |                                   |
| 9  | CPM ind                     |                                                                                                    |                                                                                                    | Cost model structure for the line item Y or N.                                                                                            | Y                                 |
| 10 | Cost Per Qty CPM            | Surpress printing on invoice                                                                                                    |                                                                                                    | Gross unit cost of the line item.                                                                                                    |                                   |
| 11 | Actual QTY /<br>Impressions | Surpress printing on invoice                                                                                                    |                                                                                                    | Number of impressions, clicks<br>or actions reported as delivered<br>within the billing period                                            | 12839                             |
| 12 | Est. Qty /<br>Impressions   |                                                                                                    |                                                                                                    | Contracted impressions, clicks,<br>or actions for the billing period                                                                      | 12000                             |

|    | Elan field    | Elan task                                                                                                    | Field validation rules | Description | Example |
|----|---------------|----------------------------------------------------------------------------------------------------|------------------------|-------------|---------|
| 13 | Actual Amount | Post to A/R if Record type is<br>"Invoice" or to appropriate<br>account based on G/L type if<br>Record type is GL. |                        |             |         |